# EDDA EDDI 查詢介面 Guide V3.2

### 使用前請先 upgrade BSS!

### Latest Changes in V3.2

- 新增篩選條件: 收款銀行 存款貨幣
- 介面更新: 顯示存款貨幣

### Changes in V3.1

- 新增以下 ID 類別作查詢: 證券戶口/ 期貨戶口/ Merchant Ins ID (DDI)
- 新增中銀 Support (For Support Team)
- 新增 eDDA 授權紀錄篩選條件
- 在特定的授權/交易狀態下,顯示特別說明/備註去幫助同事了解詳情
- 介面更新

## BSS Menu 開啟位置

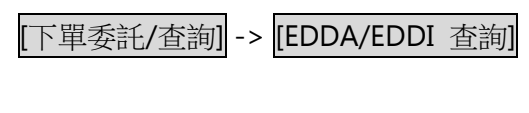

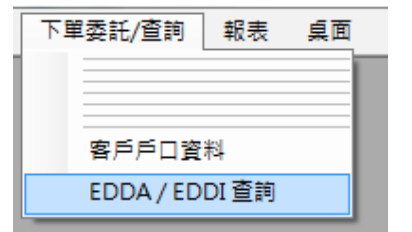

# EDDA/EDDI 查詢介面

| •2 | EDDA / EDDI 查詢          |          |             |               |            |          |          |           |           |                     |                 |                        |            | - • •                                |
|----|-------------------------|----------|-------------|---------------|------------|----------|----------|-----------|-----------|---------------------|-----------------|------------------------|------------|--------------------------------------|
| 5  | 離開                      |          |             |               |            |          |          |           |           |                     |                 |                        |            |                                      |
| EĽ | EDDA 電子直接付款授權  期貸即日EDDI |          |             |               |            |          |          |           |           |                     |                 |                        |            |                                      |
| 1  | 「月月口 🔹 A543             | 9        |             |               |            | 尋找(F5)   | i Vie    | w Help    | 授權紀錄-[当   | ≧部] - 存款            | 紀錄-[近一個月 •      | 收款銀行-[全部]              | - HKD      | <ul> <li>Q-Priority[all ▼</li> </ul> |
| ľ  | EDDA授權: Drag a column   | header l | here to gro | up by th      | at column. |          |          |           |           |                     |                 |                        |            |                                      |
| Ľ  | Merchant ID             | Cli N    | dandat…     | Deb           | Ban E      | Bank… Ba | nk… dr_c | cy Mobile | ID Type   | Create Time         | + Reject Reason | ··· Reject Reason Info | Error Code | api_provider                         |
| 5  | DDA2201312113375        | A5 I     | CTIVE       | WO            | 香… 0       | 04 08    | 17 HKI   | +852-961  | 身份證       | 2022-01-31 2        | ····            |                        |            | HSBC                                 |
|    | DDA2201312112390        | A5 E     | RROR        | WO            | 香… 0       | 04 08    | 17 HKI   | +852-973  | 身份證       | 2022-01-31 2        | MPP01006        | Customer mobile**      | • MPP01006 | HSBC                                 |
|    |                         |          |             |               |            |          |          |           |           |                     |                 |                        |            |                                      |
|    |                         |          |             |               |            |          |          |           |           |                     |                 |                        |            |                                      |
|    |                         |          |             |               |            |          | ED       |           | 长         | 「纏金コ                | (全皇)            |                        |            |                                      |
|    |                         |          |             |               |            |          | CU       | UA        | 17        | 電彩し                 |                 |                        |            |                                      |
|    |                         |          |             |               |            |          |          |           |           |                     |                 |                        |            |                                      |
|    |                         |          |             |               |            |          |          |           |           |                     |                 |                        |            |                                      |
|    |                         |          |             |               |            |          |          |           |           |                     |                 |                        |            |                                      |
|    |                         |          |             |               |            |          |          |           |           |                     |                 |                        |            |                                      |
|    |                         |          |             |               |            |          |          |           |           |                     |                 |                        |            |                                      |
|    |                         |          |             |               |            |          |          |           |           |                     |                 |                        |            |                                      |
|    |                         |          |             |               |            |          |          |           |           |                     |                 |                        |            |                                      |
| -  |                         | > >      |             |               |            |          |          |           |           |                     |                 |                        |            |                                      |
|    | EDDI存款: Drag a column ) | header h | ere to grov | ip by tha     | t column.  |          |          |           |           |                     |                 |                        |            |                                      |
| Ľ  | Merchant Instruction ID | 客…       | Tran…       | Paym…         | Bank…      | Bank     | Currency | Amount    | Bank name | Create Time 👻       | Reject Reason…  | Reject Reason Info     | Error ID   | Error Code                           |
| >  | DDI220209023414DE       | A54      | T22         | <b>≜C</b> \$C | 004        | 08173    | HKD      | 50000.00  | 香港上海…     | 2022-02-09 14       |                 |                        |            |                                      |
|    | DDI220208094448257      | A54      | T22         | ACSC          | 004        | 08173    | HKD      | 50000.00  | 香港上海…     | 2022-02-08 09       |                 |                        |            |                                      |
|    | DDI220207020231B1       | A54      | T22         | <b>∆CSC</b>   | 004        | 08173    | HKD      | 20000.00  | 香港上海…     | 2022-02-07 14 · · · |                 |                        |            |                                      |
|    | DDI2202070924078A9…     | A54      | • T22•••    | ACSC          | 004        | 08173    | HKD      | 50000.00  | 香港上海…     | 2022-02-07 09       |                 |                        |            |                                      |
|    | DDI220207092314DB…      | A54      | T22         | <b>ACSC</b>   | 004        | 08173    | HKD      | 10000.00  | 香港上海…     | 2022-02-07 09       |                 |                        |            |                                      |
|    |                         |          |             |               |            |          |          |           |           |                     |                 |                        |            |                                      |
|    |                         |          |             |               |            |          |          |           |           |                     |                 |                        |            |                                      |
|    |                         |          |             |               |            |          |          |           |           |                     | 15.Er           |                        |            |                                      |
|    |                         |          |             |               |            |          |          |           |           |                     |                 |                        |            |                                      |
|    |                         |          |             |               |            |          |          |           | IJ.J ″    |                     |                 |                        |            |                                      |
|    |                         |          |             |               |            |          |          |           |           |                     |                 |                        |            |                                      |
|    |                         |          |             |               |            |          |          |           |           |                     |                 |                        |            |                                      |
|    |                         |          |             |               |            |          |          |           |           |                     |                 |                        |            |                                      |
| 10 |                         |          |             |               |            |          |          |           |           |                     |                 |                        |            |                                      |

# 查詢介面功能

| 📲 EDDA / EDDI 查詢                           |                                                |
|--------------------------------------------|------------------------------------------------|
| 到離開                                        |                                                |
| EDDA 电于直接付款 授權   期貨即日EDDI  <br>家戶戶□ ▼ A543 |                                                |
| 1 2                                        | 3 4 5 6 7 8 9 10                               |
| 1. 下拉式選單 [ID 類別]                           |                                                |
| 客戶戶□                                       |                                                |
| Element Name                               | Description                                    |
| 客戶戶口                                       | 可查閱客人指定戶口的登記/存款紀錄                              |
| #Default                                   | e.g. 輸入 A123456,可查閱 A 戶口的相關紀錄                  |
| 證券戶口-BSSI                                  | 可查閱客人所有證券戶口的登記/存款紀錄                            |
|                                            | e.g. 輸入 A/M/T123456,可查閱所有證券戶口(A/M)的相關紀錄        |
| 期貨戶口-BSFC                                  | 可查閱客人所有期貨戶口的登記/存款紀錄                            |
|                                            | e.g. 輸入A/M/T123456,可查閱所有期貨戶口(T/S)的相關紀錄         |
| Merchant ID                                | 可查閱商戶參考編號所對應的登記/存款紀錄                           |
| (DDA)                                      | e.g. 輸入 DDA210622022203A1CA1xxxx,可查閱對應的登記/存款紀錄 |
| Merchant Ins ID                            | 可查閱該商戶指示參考編號所對應登記/存款紀錄                         |
| (DDI)                                      | e.g. 輸入 DDI210816020242F3729xxxx,可查閱對應的登記/存款紀錄 |

## **2.** [ID 輸入欄]

3. 按鈕 [尋找]:列出與 ID 相關的紀錄

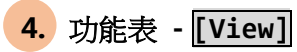

| 1: | Vie | w     | Help     | 授權: |  |
|----|-----|-------|----------|-----|--|
| í. | ~   | EC    | DDA 授權   |     |  |
|    | ~   | EC    | DDI存款    |     |  |
| 4  | Des | 1. 6. | . Mahila |     |  |

| Menu Item    | Description      |
|--------------|------------------|
| EDDA 授權      | 選擇是否查閱/使用以下內容:   |
| #Default 已勾選 | - EDDA 授權紀錄結果    |
|              | - 下拉式選單 [授權紀錄日期] |
| EDDI 存款      | 選擇是否查閱/使用以下內容:   |
| #Default 已勾選 | - EDDI 存款紀錄結果    |
|              | - 下拉式選單 [存款紀錄日期] |

#### 5. 功能表 [Help]

ErrorCode.PDF

| View Help 授權紀錄-[全部]<br>FAQs常見問題<br>ErrorCode.PDF | Help 複製查詢Data[F12]<br>FAQs常見問題<br>ErrorCode.PDF |
|--------------------------------------------------|-------------------------------------------------|
| Menu Item                                        | Description                                     |
| FAQs 常見問題                                        | 參考 附件/連結 1                                      |

參考 <u>附件/連結 2</u>

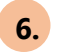

### 6. 下拉式選單 [授權紀錄日期]]

| 授權紀錄-[全部]   | • |
|-------------|---|
| 授權紀錄-[全部]   |   |
| 授權紀錄-[近一個月] |   |
| 授權紀錄-[近三個月] |   |
| 授權紀錄-[今日]   |   |

| Element Name | Description        |
|--------------|--------------------|
| 授權紀錄-[全部]    | 查閱全部 EDDA 授權紀錄     |
| #Default     |                    |
| 授權紀錄-[近一個月]  | 查閱最近一個月的 EDDA 授權紀錄 |
| 授權紀錄-[近三個月]  | 查閱最近三個月的 EDDA 授權紀錄 |
| 授權紀錄-[今日]    | 查閱當日的 EDDA 授權紀錄    |

### 7. 下拉式選單: [存款紀錄日期]

| 存款紀錄-[近一個月] | • |
|-------------|---|
| 存款紀錄-[全部]   |   |
| 存款紀錄-[近一個月] |   |
| 存款紀錄-[近三個月] |   |
| 存款紀錄-[今日]   |   |

| Element Name | Description        |
|--------------|--------------------|
| 存款紀錄-[全部]    | 查閱全部 EDDI 存款紀錄     |
| 存款紀錄-[近一個月]  | 查閱最近一個月的 EDDI 存款紀錄 |
| #Default     |                    |
| 存款紀錄-[近三個月]  | 查閱最近三個月的 EDDI 存款紀錄 |
| 存款紀錄-[今日]    | 查閱當日的 EDDI 存款紀錄    |

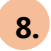

#### 8. 下拉式選單: [收款銀行]

| 收款銀行-[全部] | • |
|-----------|---|
| 收款銀行-[全部] |   |
| 收款銀行-[進豊] |   |
| 收款銀行-[中銀] |   |

| Element Name | Description          |
|--------------|----------------------|
| 收款銀行-[全部]    | 查閱全部收款銀行的 EDDI 存款紀錄  |
| #Default     |                      |
| 收款銀行-[滙豐]    | 查閱收款銀行為滙豐的 EDDI 存款紀錄 |
| 收款銀行-[恒生]    | 查閱收款銀行為恒生的 EDDI 存款紀錄 |
| 收款銀行-[中銀]    | 查閱收款銀行為中銀的 EDDI 存款紀錄 |

### 9. 下拉式選單: [存款貨幣]

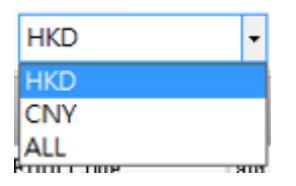

| Element Name | Description           |
|--------------|-----------------------|
| НКД          | 查閱 HKD 港幣 EDDI 存款紀錄   |
| #Default     |                       |
| CNY          | 查閱 CNY 人民幣的 EDDI 存款紀錄 |
| ALL          | 查閱所有存款貨幣的 EDDI 存款紀錄   |

### 10. 下拉式選單: [Q-Priority] IT USE ONLY

# 查詢介面使用方法

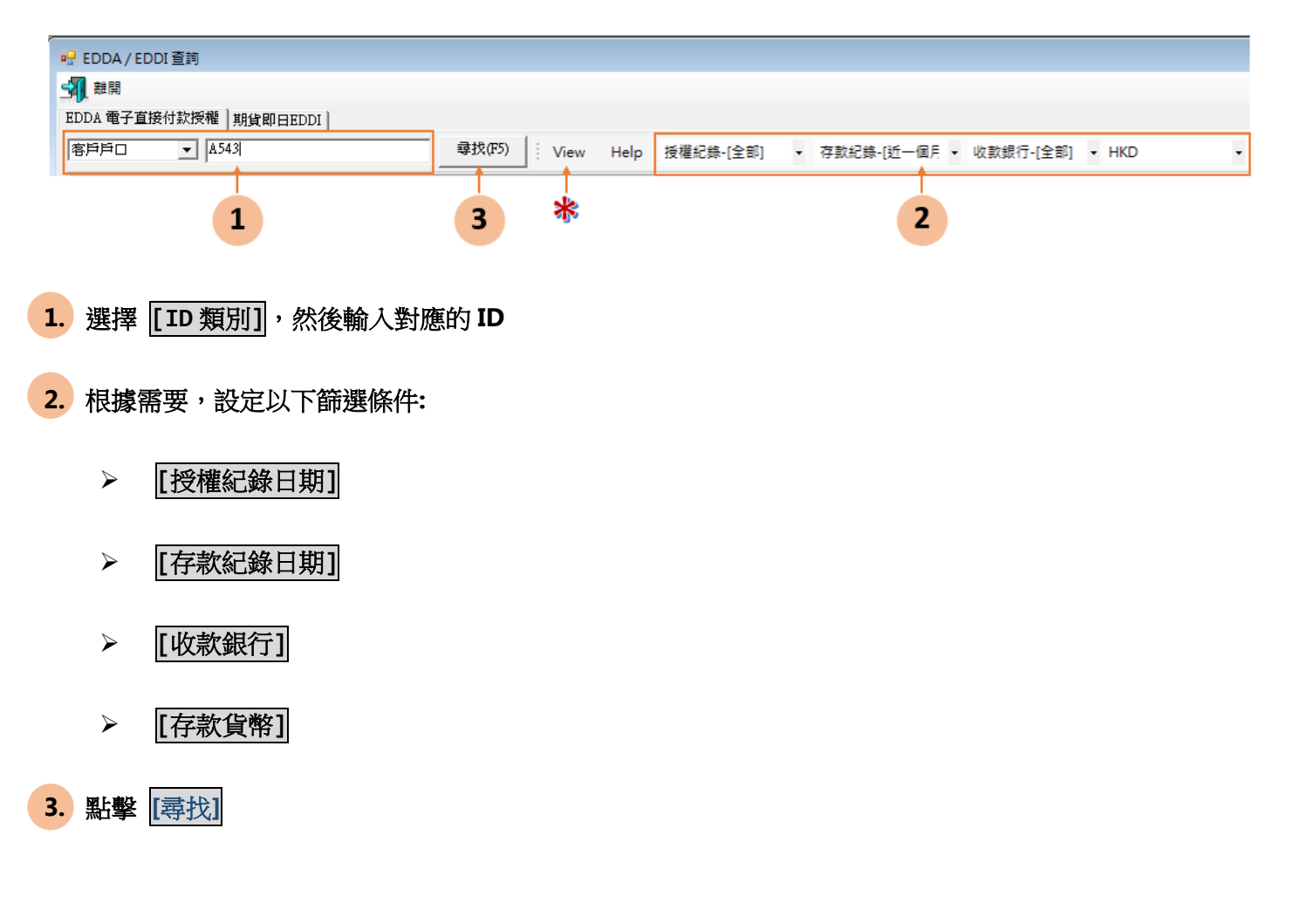

- \* 可根據需要設定 功能表 [View]
- \* 所有記錄均可 Double Click 以查看詳細資料
- \* 所有記錄均不會自動刷新,請再次點擊 [尋找] 以查閱最新記錄

### EDDA 授權詳情

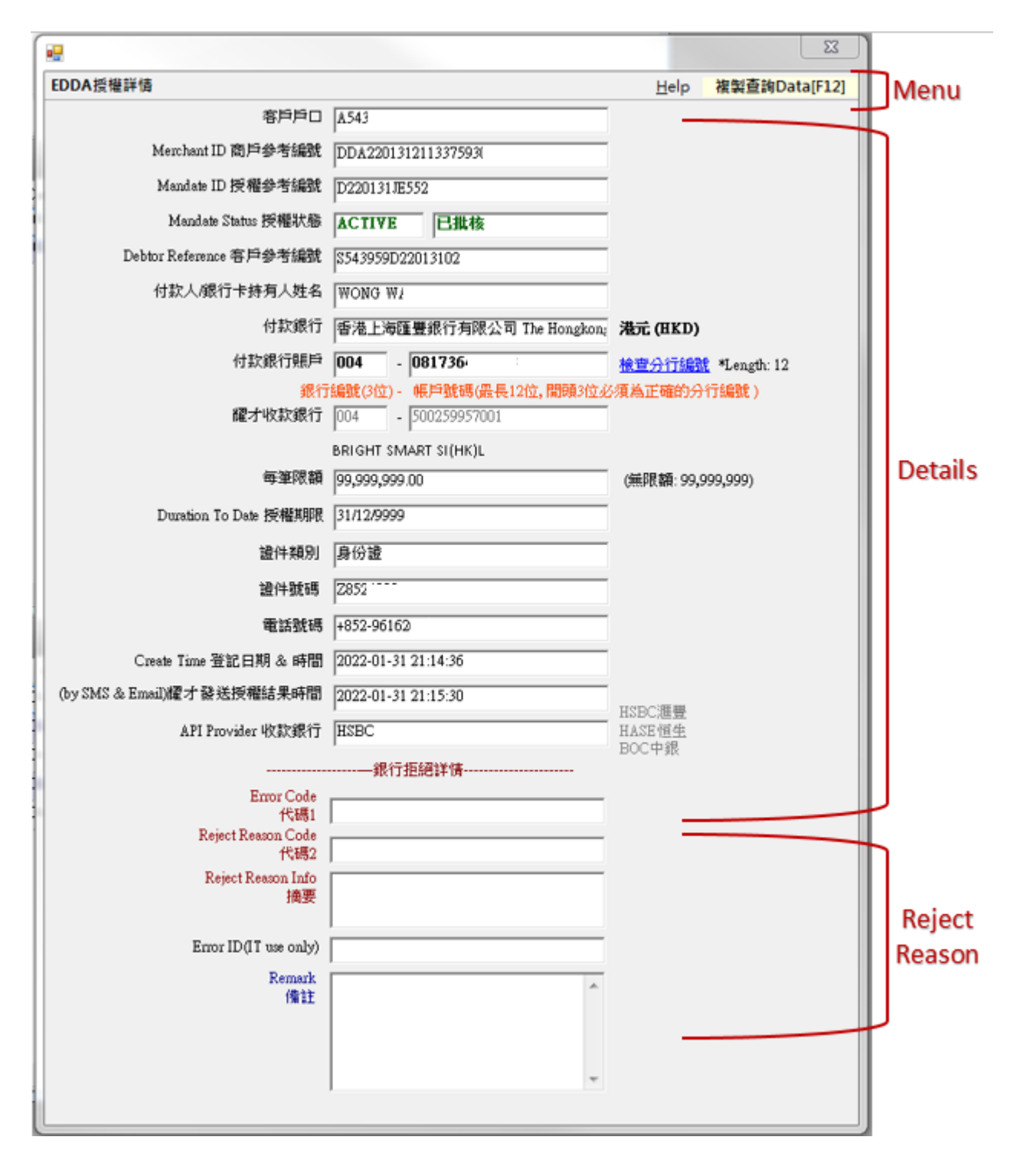

| Menu Item     | Description                |                         |
|---------------|----------------------------|-------------------------|
| 功能表 [Help]    | FAQs 常見問題                  | 参考 <u>附件/連結 1</u>       |
|               | ErrorCode.PDF              | 參考 <u>附件/連結 2</u>       |
| 複製查詢Data[F12] | 將查詢 Data 複製到剪貼板上,格式        | 式會根據 API Provider 而自動轉換 |
|               | EDDA-SUPPORT TEAM USE ONLY |                         |

| Details Field    | Description                              |
|------------------|------------------------------------------|
| Merchant ID      | Generated by Bright Smart                |
| 商戶參考編號           |                                          |
| Mandate ID       | Generated by bank(if any)                |
| 授權參考編號           |                                          |
| Mandate Status   | 授權狀態 *如此欄顯示 "空白" 超過 5 分鐘,請即向 IT 匯報       |
| 授權狀態             | ACTIVE - 成功批核                            |
|                  | ERROR - 拒絕                               |
|                  | PDOU - 申請中(HSBC 客人需要入 One-time password) |
|                  | PDNG - 申請中                               |
|                  | PDFP - 申請中                               |
| Debtor Reference | Generated by Bright Smart                |
| 客戶參考編號           |                                          |
| 付款人/             | 客人名字需同銀行系統內的名字一樣                         |
| 銀行卡持有人姓名         |                                          |
| 付款銀行             | 客人的銀行                                    |
| 付款銀行賬戶           | 客人的銀行賬戶,如缺少"分行編號"會引致登記失敗 或登記顯示成功但存       |
|                  | 款失敗                                      |
|                  | <u>檢查分行編號</u><br>參考 <u>附件/連結 3</u>       |
| 耀才收款銀行           | HSBC - 滙豐                                |
|                  | HAS - 恒生                                 |

|                   | BOC - 中銀              |
|-------------------|-----------------------|
| 每筆限額              | 預設無限額為 99,999,999     |
| Duration To Date  | n/a                   |
| 授權期限              |                       |
| 證件類別              | - 身份證                 |
|                   | - 港澳通行證               |
|                   | - 護照/旅行證件             |
| 證件號碼              | 與證件類別相對應的號碼           |
| 電話號碼              | HSBC 客人需要使用此號碼接收一次性密碼 |
| Create Time       | EDDA 登記日期和時間          |
| 登記日期 & 時間         |                       |
| (by SMS & EMAIL)  | 耀才將銀行授權結果發送予客人的日期和時間  |
| 耀才發送授權結果時間        |                       |
| API Provider 收款銀行 | 提供 EDDA/EDDI 服務的銀行    |
|                   | HSBC - 滙豐             |
|                   | HAS - 恒生              |
|                   | BOC - 中銀              |

| Reject Details       | Description         |
|----------------------|---------------------|
| Error Code           | 拒絕/錯誤代碼(if any)     |
| 代碼1                  |                     |
| Reject Reason Code   | 拒絕/錯誤代碼(if any)     |
| 代碼 2                 |                     |
| Reject Reason Info 摘 | 拒絕/錯誤原因摘要(if any)   |
| 要                    |                     |
| Error ID             | IT USE ONLY(if any) |

## EDDI 記錄詳情

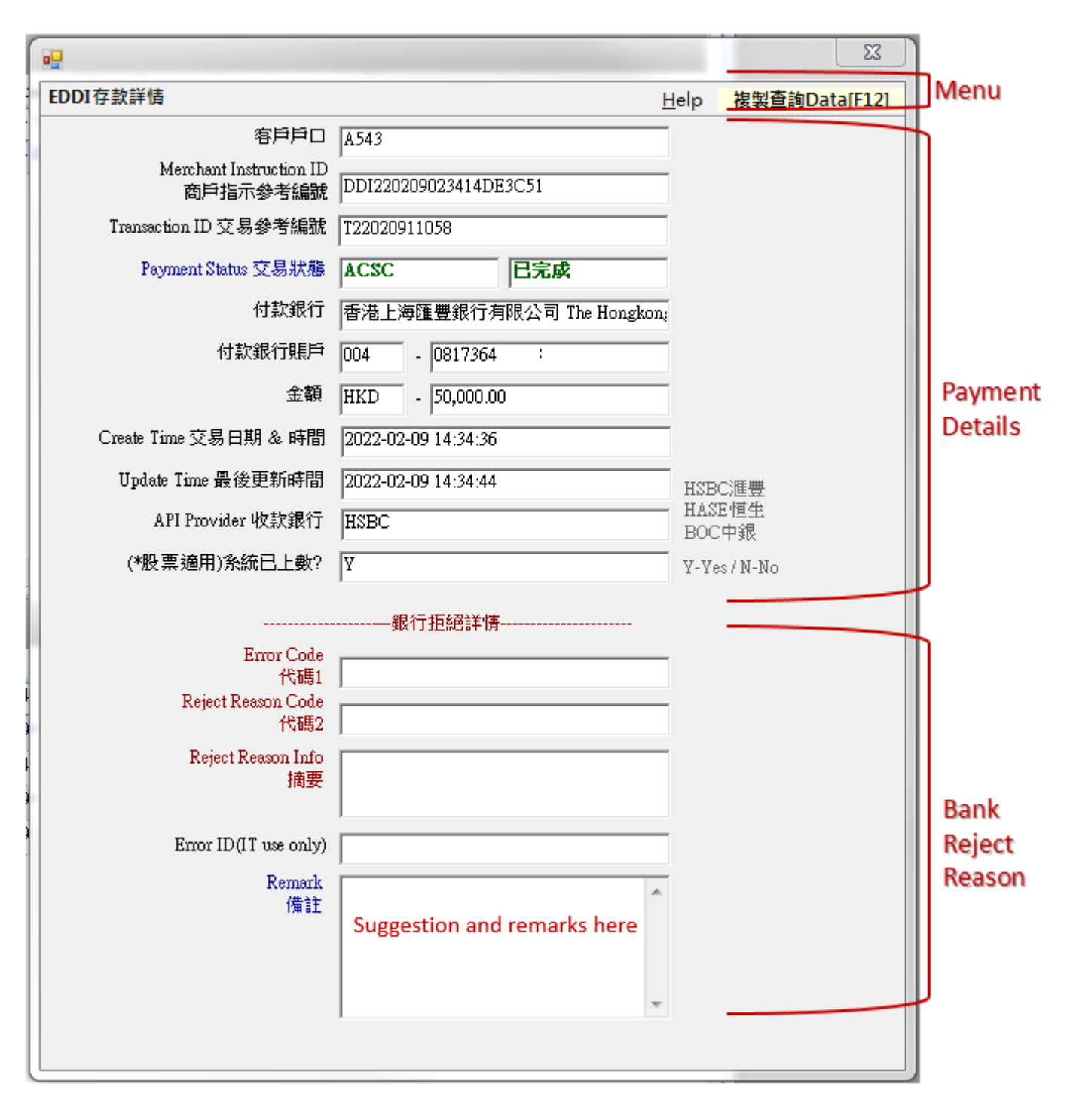

| Menu Item     | Description                |                         |
|---------------|----------------------------|-------------------------|
| 功能表 [Help]    | FAQs 常見問題                  | 参考 <u>附件/連結 1</u>       |
|               | ErrorCode.PDF              | 參考 <u>附件/連結 2</u>       |
| 複製查詢Data[F12] | 將查詢 Data 複製到剪貼板上,格式        | 式會根據 API Provider 而自動轉換 |
|               | EDDA-SUPPORT TEAM USE ONLY |                         |

| Field                | Description                |
|----------------------|----------------------------|
| Merchant Instruction | Generated by Bright Smart  |
| ID 商戶指示參考編號          |                            |
| Transaction ID       | Generated by bank (if any) |
| 交易參考編號               |                            |
| Payment Status 交易狀態  | *如此欄顯示"空白"超過5分鐘,請即向IT 匯報   |
|                      | ACSC - 已完成                 |
|                      | RJCT - 已拒絕                 |
|                      | ACSP - Pending to FPS      |
| 付款銀行                 | 付款人銀行名稱                    |
| 付款銀行賬戶               | 付款人銀行帳戶號碼                  |
| 金額                   | 存入金額                       |
| Create Time          | 客戶輸入指示日期及時間                |
| 交易日期 & 時間            |                            |
| Update Time          | 交易狀態(ACSC/ RJCT)更新時間       |
| 最後新時間                |                            |
| API Provider 收款銀行    | 提供 EDDA/EDDI 服務的銀行         |
|                      | HSBC - 滙豐                  |
|                      | HASE - 恒生                  |
|                      | BOC - 中銀(研發中)              |
| (*股票適用)系統已上數?        | 僅股票適用 及 7 天內成功上數才會顯示 Y     |

| Reject Details       | Description          |
|----------------------|----------------------|
| Error Code           | 拒絕/錯誤代碼(if any)      |
| 代碼 1                 |                      |
| Reject Reason Code   | 拒絕/錯誤代碼(if any)      |
| 代碼 2                 |                      |
| Reject Reason Info 摘 | 拒絕/錯誤原因摘要(if any)    |
| 要                    |                      |
| Error ID             | IT USE ONLY (if any) |
| Remark 備註            | 特別建議/備註(if any)      |

### 改變介面分割大小 Resize Splitter

| •   | EDDA / EDDI 查詢                                              |              |               |               |       |           |        |         |            |        |              |              |                |            |
|-----|-------------------------------------------------------------|--------------|---------------|---------------|-------|-----------|--------|---------|------------|--------|--------------|--------------|----------------|------------|
| 3   | 離開                                                          |              |               |               |       |           |        |         |            |        |              |              |                |            |
| ED  | DA 電子直接付款授權 斯                                               | 貨即日ED        | DI            |               |       |           |        |         |            |        |              |              |                |            |
| 霍   | 時月口 - M994                                                  |              |               |               | 尋找    | (F5)      | View   | Help    | 授權約        | 2錄-[全部 | ] -          | 存款紀錄-        | [近一個月] 🔹       |            |
| F   | FDD ( 1951) Durge column h                                  | and as have  | to moun his   | that an lunur |       |           |        |         |            |        |              |              |                |            |
| J.  | EDDA 授權: Drag a column header here to group by that column. |              |               |               |       |           |        |         |            |        |              |              |                |            |
|     | Merchant ID                                                 | Client       | ··· Mandate   | e De          | Ban…  | Ban…      | Bank…  | Mobile  | ID Typ     | e Crea | te – R       | eject Reas   | Reject Reason… | Error Code |
| >   | DDA210622022203A1CA1                                        | I ••• M994   | ··· ACTIV     | <b>Е</b> С    | 香…    | 004       | 4915   | +852-6… | ・身份護       | 2021   | -06-2        |              |                |            |
|     |                                                             |              |               |               |       |           |        |         |            |        |              |              |                |            |
|     |                                                             |              |               |               |       |           |        |         |            |        |              |              |                |            |
|     |                                                             |              |               |               |       |           |        |         |            |        |              |              |                |            |
|     |                                                             |              |               |               |       |           |        |         |            |        |              |              |                |            |
|     |                                                             |              |               |               |       |           |        |         |            |        |              |              |                |            |
|     |                                                             |              |               |               |       |           |        |         |            |        |              |              |                |            |
|     |                                                             |              |               |               |       |           |        |         |            |        |              |              |                |            |
|     |                                                             |              |               |               |       |           |        |         |            |        |              |              |                |            |
|     |                                                             |              |               |               |       |           |        |         |            |        |              |              |                |            |
|     |                                                             |              |               |               |       |           |        |         |            |        |              |              |                |            |
|     |                                                             |              |               |               |       |           |        |         |            |        |              |              |                |            |
|     |                                                             |              | 14            |               |       |           | -1.4   | *** ^   | _          |        |              |              |                |            |
|     |                                                             |              | 一拍            | 短動し           | 七位    | 7置        | 改》     | 輕介      | ·面′        | 分割     | 大/           | N            |                |            |
|     |                                                             | N            |               |               |       |           |        |         |            |        |              |              |                |            |
| IF. | EDDI存款: Drag a column h                                     | eader here t | to group by t | that column.  |       |           |        |         |            |        |              |              |                |            |
| Ľ   | Merchant Instruction ID                                     | 客戶… 👔        | Transati ···· | Payment Stat  | ns Ba | ···· Ba·· | • Cur… | Amo     | Bank…      | Cre… 🚽 | Reject R ··· | • Reject Rea | ··· Empr ID    | Error Code |
| 5   | DDI210816020242F37                                          | M994         | T21081        | ACSC          | 00    | 4 49…     | • HKD  | 1000    | 香港…        | 2021-0 | ,            |              | LIIOTIE        | Lindi Couc |
| -   | DDI210728100620844                                          | M994…        | T21072        | ACSC          | 00    | 4 49.     | · HKD  | 5000    | 香港…        | 2021-0 |              |              |                |            |
| -   | DDI210727032833E0                                           | M994         | T21072        | ACSC          | 00    | 4 49      | • HKD  | 6000    | 香港…        | 2021-0 |              |              |                |            |
| -   | DDI2107271028146C                                           | M004 ····    | T21072        | ACRC          | 00    | 4 40      |        |         | 8/8        |        |              |              |                |            |
|     | 20121012110201400                                           | A-4-3-3-4    |               |               |       |           | • HKI- | 2000    | 香港…        | 2021-0 |              |              |                |            |
| -   | DDI91079611119540                                           | M004         | T21072        | ACSC          | 00    | 4 40.     | - HKD  | 2000    | 香港…<br>モ油… | 2021-0 | 9            |              |                |            |

## 群組 Grouping

## 將需要群組的Column拖至此

| Ľ | .DDI 仔訣: Drag a column h | eader | here t | o group by that cold | umn. |        |      |        |         |          |            |              |          |            |
|---|--------------------------|-------|--------|----------------------|------|--------|------|--------|---------|----------|------------|--------------|----------|------------|
|   | Merchant Instruction ID  | 客     | Tran   | Payment Status       | Batt | Ban…   | ¢ատ… | Amount | Bank n… | Creat… 👻 | Reject Re… | Reject Reas… | Error ID | Error Code |
| > | DDI210817041130B8        | М8    | HC1    | RJCT                 | 024  | 395    | HKD  | 5500   | 恒生…     | 2021-08  | MFISAM04   | Debtor Acc   |          |            |
|   | DDI21081702524643A…      | М8    | HC1    | <b>ACSC</b>          | 024  | 395••• | HKD  | 4900…  | 恒生…     | 2021-08  |            |              |          |            |
|   | DDI210804052011DF7…      | M8    | HC1    | ACSC                 | 024  | 395    | HKD  | 7500   | 恒生…     | 2021-08  |            |              |          |            |

## 取消群組 Remove Grouping

| → 將已群組的Column拖至灰色區域以外   |   |           |         |      |     |        |        |         |        |            |             |          |            |
|-------------------------|---|-----------|---------|------|-----|--------|--------|---------|--------|------------|-------------|----------|------------|
| Payment Status          |   |           |         |      |     |        |        |         |        |            |             |          |            |
| Merchant Instruction ID | 客 | Tran Payr | ment St | _ Ba | Ban | · Cur… | Amount | Bank n… | Crea 🚽 | Reject Re… | Reject Reas | Error ID | Error Code |
| + Payment Status: ACSC  |   |           |         |      |     |        |        |         |        |            |             |          |            |
| + Payment Status: RJCT  |   |           |         |      |     |        |        |         |        |            |             |          |            |
|                         |   |           |         |      |     |        |        |         |        |            |             |          |            |

## 附件/連結

#### 1. FAQS 常見問題

https://www.bsgroup.com.hk/qna/edda

#### 2. ERROR CODE PDF

https://www.bsgroup.com.hk/qna/error\_code/

#### 3. 香港銀行同業結算有限公司 – HKICL

https://www.hkicl.com.hk/chi/information\_centre/clearing\_code\_and\_branch\_code\_list.p

<u>hp</u>